## Stappenplan instellen 2FA

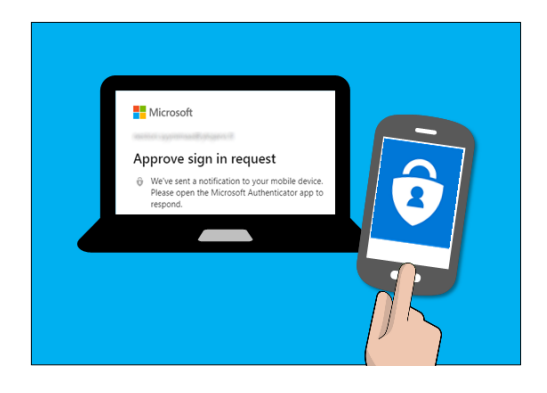

## Stap 1: Voorbereiden.

Voor het instellen en gebruiken van deze extra beveiliging heb je nodig:

- Je mobiele telefoonnummer
- Een smartphone met toegang tot de Google Playstore of de Apple store (Noodzakelijk)
- Je inloggegevens voor Office 365
- Een ingelogde laptop (Noodzakelijk)

## Stap 2: Instellen van meervoudige authenticatie

- Ga met je laptop naar de link <u>aka.ms/mfasetup</u>
- Log in bij Office 365 met je leerlingnummer <u>\*\*\*\*\*@clv.nl</u>

| Aan     | nelden                 |                 |         |
|---------|------------------------|-----------------|---------|
| E-maila | dres, telefoonnum      | ner of Skype-na | am      |
| Geen ac | count? Maak nu een a   | ccount          |         |
| Hebt u  | geen toegang tot het a | ccount?         |         |
|         |                        | Vo              | olgende |
|         |                        |                 |         |

Klik op daarna op volgende →

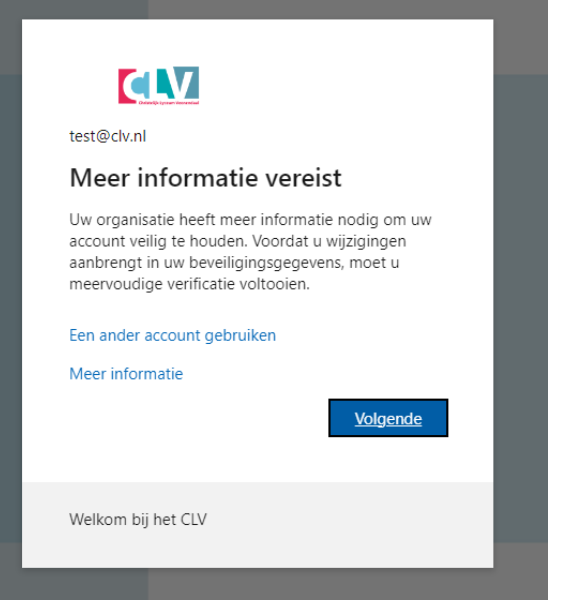

• Download nu de app Microsoft Authenticator op je telefoon deze kun je vinden op de Playstore of App store

|                  | Uw account veilig houden                                                                       |
|------------------|------------------------------------------------------------------------------------------------|
| Uv               | v organisatie vereist dat u de volgende methoden instelt om te bewijzen wie u bent.            |
| Microso          | oft Authenticator                                                                              |
|                  | Download eerst de app                                                                          |
|                  | Installeer de Microsoft Authenticator-app op uw telefoon. Nu downloaden                        |
|                  | Nadat u de app Microsoft Authenticator op uw apparaat hebt geïnstalleerd, kiest u<br>Volgende. |
|                  | Volgende                                                                                       |
| lk wil een ander | re methode instellen                                                                           |

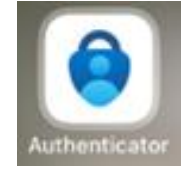

• Als je de app hebt geïnstalleerd ga je weer verder op de laptop. Klik je nu weer op Volgende

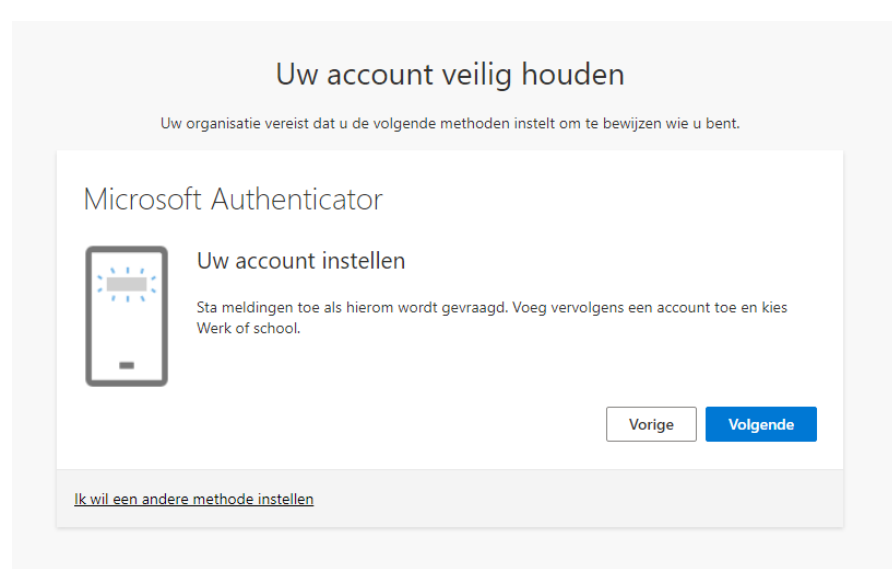

Open nu de Microsoft Authenticator app op je telefoon

De app vraagt in bepaalde gevallen of je toestemming wilt verlenen voor de camera en of je de push meldingen wilt aanzetten

• Werk- of schoolaccount toevoegen  $\rightarrow$  QR-Code scannen.

| Uw account veilig houden                                                                                                    |
|----------------------------------------------------------------------------------------------------|
| Uw organisatie vereist dat u de volgende methoden instelt om te bewijzen wie u bent.                                                        |
| Microsoft Authenticator                                                                                                    |
| De QR-code scannen                                                                                                    |
| Gebruik de Microsoft Authenticator-app om de QR-code te scannen. Hierdoor wordt de Microsoft<br>Authenticator-app verbonden met uw account. |
| Nadat u de QR-code hebt gescand, kiest u Volgende.                                                                                          |
|                                                                                                    |
| Kan de afbeelding niet worden gescand?                                                                                                    |
| Vorige Volgende                                                                                                    |
| Ik wil een andere methode instellen                                                                                                    |

- Ga nu weer verder op de laptop en kies voor volgende
- Er wordt nu een nummercode weergeven.
  Voer deze in op het venster binnen de Microsoft Authenticator app je telefoon.
  Als deze goed ingevuld is, zal het balkje volgende blauw worden''

| Uv              | Uw account veilig houden                                                                                         |
|-----------------|----------------------------------------------------------------------------------------------------|
| Microso         | oft Authenticator                                                                                                |
|                 | Laten we dit eens uitproberen                                                                                    |
| _               | Keur de melding goed die we naar uw app sturen, door het nummer in te voeren dat<br>hieronder wordt weergegeven. |
|                 | 96                                                                                                    |
|                 | Vorige Volgende                                                                                                  |
| lk wil een ande | e methode instellen                                                                                              |

- De melding is nu goedgekeurd.
- Kies voor volgende

|                     | Uw account veilig houden<br>Uw organisatie vereist dat u de volgende methoden instelt om te bewijzen wie u bent. |
|---------------------|----------------------------------------------------------------------------------------------------|
| Micro               | osoft Authenticator<br>Melding goedgekeurd<br>Vorige Volgende                                                    |
| <u>lk wil een a</u> | ndere methode instellen                                                                                          |

- De Microsoft Authenticator is nu ingesteld
- Klik op Gereed

| Uw account veilig houden                                                                                           |                                                  |
|----------------------------------------------------------------------------------------------------|--------------------------------------------------|
| Uw organisatie vereist dat u de volgende methoden instelt om te bewijzen wie u bent.                               | De registratie van de Microsoft Authenticator- 🗙 |
| Voltooid                                                                                                    | app is voltooid                                  |
| De beveiligingsgegevens zijn ingesteld. Kies Gereed om door te gaan met de aanmelding.<br>Standaardaanmeldmethode: | Fri, 16 Dec 2022 08:40:12 GMT                    |
| Microsoft Authenticator                                                                                            |                                                  |
| Gereed                                                                                                    |                                                  |
|                                                                                                    |                                                  |

- Je ziet bij beveiligingsgegevens dat Microsoft Authenticator is toegevoegd
- Klik nu op Aanmeldingsmethode toevoegen

## Beveiligingsgegevens

Dit zijn de methoden die u gebruikt om u bij uw account aan te melden of om uw wachtwoord opnieuw in te stellen.

Standaardaanmeldmethode: Microsoft Authenticator - Melding

| + Aanmeldingsmethode toevoegen |        |             |
|--------------------------------|--------|-------------|
| Microsoft Authenticator        | HD1903 | Verwijderen |

Uw apparaat kwijtgeraakt? Overal afmelden

| Een methode toevoe          | egen      | ×         |
|-----------------------------|-----------|-----------|
| Welke methode wilt u toevoe | gen?      |           |
| Telefoon                    |           | $\sim$    |
|                             | Annuleren | Toevoegen |

- Welke methode wilt u toevoegen: Telefoon
- Kies nu voor Toevoegen

| Telefoon                                                                                                    | ×                                                                                   |
|----------------------------------------------------------------------------------------------------|-------------------------------------------------------------------------------------|
| U kunt bewijzen wie u bent door<br>uw telefoon te verzenden.                                                                     | een sms-bericht met een code naar                                                   |
| Welk telefoonnummer wilt u geb                                                                                                   | oruiken?                                                                            |
| Nederland (+31)                                                                                                    | ✔ 06                                                                                |
| Stuur me een code via sms<br>Mogelijk zijn er tarieven voor ber<br>Volgende kiest, gaat u akkoord n<br>Privacy- en cookiebeleid. | richten en data van toepassing. Als u<br>net het <mark>Servicevoorwaarden</mark> en |
|                                                                                                    | Annuleren Volgende                                                                  |
|                                                                                                    |                                                                                     |

- Vul hier je mobiele nummer in. (0612345678)
- Kies voor Volgende

- Je krijgt vervolgens een sms code binnen op je telefoon.
- Voer deze code in op je laptop en klik daarna op volgende

| Telefoon                                                         |                     | ×        |
|------------------------------------------------------------------|---------------------|----------|
| Er is zojuist een zescijferige cod<br>Voer de code hieronder in. | e verzonden naar +3 | 1. Э.    |
| Code invoeren                                                    |                     |          |
|                                                                  | Vorige              | Volgende |
|                                                                  | vonge               | voigenue |

• Als de code goed ingevuld is krijg je de melding Sms is geverifieerd.

| Telefoon                                           | ×      |
|----------------------------------------------------|--------|
| Sms is geverifieerd. Uw telefoon is geregistreerd. |        |
|                                                    | Gereed |
|                                                    |        |

- Klik nu op Gereed
- Je hebt nu succesvol 2FA ingesteld voor je Office 365 account